## How to Place an Order in ASIIS

Step 1: Select the Orders/Transfers tab and then select Create/View Orders.

| 2 | Orders/Transfers   |
|---|--------------------|
|   | Alerts             |
|   | Create/View Orders |
|   | Search History     |
|   | Modify Order Set   |
|   | Cold Storage       |

#### Step 2: Select Create Order.

| Current O<br>Inbound C | rder/Transfer List<br>Drders |              |            |        |         |                |             |                 |           |           |      |        |
|------------------------|------------------------------|--------------|------------|--------|---------|----------------|-------------|-----------------|-----------|-----------|------|--------|
| Select                 | Order                        | Number       |            | PIN    |         | Submit Date    |             | Approva         | al Date   |           | 9    | Status |
| Backorde               | red Orders                   |              |            |        |         |                |             |                 |           |           |      |        |
| Select                 | Or                           | der Numbe    | ər         | PIN    |         | Submi          | t Date      |                 | Back      | korder Da | ite  |        |
| Denied Or              | ders                         |              |            |        |         |                |             |                 |           |           |      |        |
| Selec                  | t                            | Order Number |            |        |         |                | Submit Date |                 |           | Denial    | Date |        |
| Inbound 1              | <b>Transfers</b>             |              |            |        |         |                |             |                 |           |           |      |        |
| Select                 | Transfer Num                 | nber         | PIN        | Submi  | t Date  |                | Sendin      | g Organization/ | Facility  |           |      | Status |
| Outbound               | Transfers                    |              |            |        |         |                |             |                 |           |           |      |        |
| Select                 | Transfer Num                 | iber         | PIN        | Submit | Date    |                | Receivin    | g Organization  | /Facility |           |      | Status |
| Rejected               | Transfers                    |              |            |        |         |                |             |                 |           |           |      |        |
| Select                 | Transfer Number              | PIN S        | ubmit Date |        | Receivi | ng Organizatio | on/Facility | Reject          | Date      | Rejected  | d By | Status |
|                        |                              |              |            |        |         |                |             | Create Order    | Create 7  | Transfer  |      |        |

# How to Place an Order in ASIIS cont.

Step 3: If you have not reconciled your inventory in ASIIS within the previous 14 days, ASIIS will direct you to the reconciliation page to be completed before the order can be placed. Please note: the only time the quantity on hand number should be altered in this screen is when a signed wasted/expired form has been submitted by your facility. Otherwise numbers should be matched between the quantity on hand and physical inventory columns and then press submit monthly inventory.

| <b>Reconcile</b>                                                            | nventory   |            |                     |                      |            |                        |                     |         |          |              |
|-----------------------------------------------------------------------------|------------|------------|---------------------|----------------------|------------|------------------------|---------------------|---------|----------|--------------|
| Vaccine                                                                     | Lot Number | Exp Date   | Quantity<br>on Hand | Physical<br>Inventor | Adjustment | Category               | Reason              | Funding | Inactive | e Add<br>Row |
| DTaP                                                                        | TESTLOT123 | 09/01/2020 | 100                 | 100                  | 0.0        | No Category Require V  | No Reason Required  | VFC     |          | +            |
| Hep A, adult                                                                | VFAVAQTA1  | 12/12/2021 | 120                 | 120                  | 0.0        | No Category Require V  | -No Reason Required | VFC     |          | +            |
| Hep B<br>Ped/Adol -<br>Preserv<br>Free                                      | TESTLOT3   | 01/01/2020 | 100                 | 100                  | 0.0        | No Category Require V  | No Reason Required  | VFC     |          | +            |
| Hep B<br>Ped/Adol -<br>Preserv<br>Free                                      | TESTLOT4   | 01/01/2020 | 100                 | 100                  | 0.0        | -No Category Require V | No Reason Required  | VFC     | 0        | +            |
| Hep B,<br>adult                                                             | TESTLOT5   | 09/01/2020 | 150                 | 150                  | 0.0        | No Category Require V  | No Reason Required  | VFC     |          | +            |
| Hep B,<br>adult                                                             | TESTLOT6   | 09/06/2021 | 160                 | 160                  | 0.0        | No Category Require V  | No Reason Required  | VFC     |          | +            |
| Influ Inact<br>48+ mos<br>pres free                                         | FLULOT36P5 | 05/05/2021 | 150                 | 150                  | 0.0        | No Category Require V  | -No Reason Required | VFC     |          | +            |
| Influenza inj<br>quadrivalent<br>pres free<br>36+ mos                       | FLULOT36P2 | 03/03/2021 | 130                 | 130                  | 0.0        | -No Category Require V | -No Reason Required | VFC     |          | +            |
| Influenza inj<br>quadrivalent<br>w/presv.<br>36+ mos                        | FLULOT36P3 | 04/04/2021 | 140                 | 140                  | 0.0        | -No Category Require V | No Reason Required  | VFC     | 0        | +            |
| Influenza,<br>injectable,<br>MDCK,<br>preservative<br>free,<br>quadrivalent | FLUCEL111  | 09/01/2021 | 100                 | 100                  | 0.0        | No Category Require V  | No Reason Required  | VFC     |          | +            |
| Td (adult), 2<br>Lf tetanus<br>toxoid,<br>preservative<br>free,<br>adsorbed | TENIVTEST  | 11/11/2021 | 110                 | 110                  | 0.0        | No Category Require V  | No Reason Required  | VFC     |          | +            |
| influenza,<br>injectable,<br>quadrivalent                                   | FLULOT6P1  | 02/02/2021 | 119                 | 119                  | 0.0        | No Category Require V  | No Reason Required  | VFC     |          | +            |
| rotavirus,<br>monovalent                                                    | ROTATEST2  | 02/02/2020 | 99                  | 99                   | 0.0        | No Category Require V  | No Reason Required  | VFC     |          | +            |
| rotavirus,<br>pentavalent                                                   | ROTATEST1  | 02/02/2020 | 100                 | 100                  | 0.0        | No Category Require V  | No Reason Required  | VFC     |          | +            |
| Hep A, adult                                                                | VFAHAVR1   | 01/01/2020 | 130                 | 130                  | 0.0        | No Category Require V  | No Reason Required  | PUB     |          | +            |
|                                                                             |            | 74         |                     |                      |            |                        |                     | Print   | Reset    | Save         |

Submit Monthly Inventory

# How to Place an Order in ASIIS cont.

Step 4: Verify that the demographic information and hours are correct. If you will have a temporary hour/day change, please edit it in this screen to ensure the vaccines are shipped appropriately.

| Organization: A               | RIZO   | NA IMM   | UNIZ     | ATION   | PRO    | GRAM        |             | First Name:   | PRI                      | MARY     |       |        |      |              |           |  |
|-------------------------------|--------|----------|----------|---------|--------|-------------|-------------|---------------|--------------------------|----------|-------|--------|------|--------------|-----------|--|
| Facility:                     |        |          |          |         |        |             |             | Middle Name:  |                          |          |       |        |      |              |           |  |
| Phone Number:                 | (60)   | 2)364-36 | 644      |         |        |             |             | Last Name:    | Name: S                  |          |       |        |      |              |           |  |
| Phone Extension               | n:     |          |          |         |        |             |             | Address:      | 150 N 18TH AVE SUITE 120 |          |       |        |      |              |           |  |
| Email:                        | ASI    | ISHELP   | DES      | K@AZD   | HS.C   | GOV         |             | City:         | PHOENIX                  |          |       |        |      |              |           |  |
|                               |        |          |          |         |        |             |             | State:        | AZ                       |          |       |        |      |              |           |  |
|                               |        |          |          |         |        |             | -           | Zip:          | 85007                    |          |       |        |      |              |           |  |
| Monday:                       |        | 09:00    | ~        | 17:00   | ~      | select· 🗸   | select· 🗸   | Tuesday:      |                          | 09:00    | ~     | 17:00  | ~    | select- 🗸    | select 🗸  |  |
| Wednesday:                    |        | 09:00    | ~        | 17:00   | ~      | select· 🗸   | select v    | Thursday:     |                          | 09:00    | ~     | 17:00  | ~    | select· 🗸    | select· 🗸 |  |
| Friday:                       |        | 09:00    | ~        | 17:00   | ~      | select· 🗸   | select· 🗸   | ]             |                          |          |       |        |      |              |           |  |
| PIN: X0001X                   |        |          |          |         |        |             |             | Instructions: |                          |          |       |        | 3    |              |           |  |
| Order Date: 05/<br>Submitter: | 03/20  | 21       |          |         |        |             |             | Order Status: | In F                     | Progress | 5     |        |      | ·            |           |  |
| Comments:                     |        | -        |          |         |        |             |             |               |                          |          |       |        |      |              |           |  |
| Inventory<br>Last Order Subm  | itted: | 10/15/20 | )19 0    | 2:14:37 | PM     |             |             |               |                          |          |       |        |      |              |           |  |
| Order Set:                    |        | select   | -        |         |        |             |             | ~             |                          |          |       |        |      |              |           |  |
| Order Frequency               | : M    | -select  | <u> </u> |         |        |             |             |               |                          |          |       |        |      |              |           |  |
| Order Schedule:               |        | 2020-2   | 021      | VFC FLU | J / Di | istributor  |             |               |                          |          |       |        |      |              |           |  |
| Order Details                 |        | COVID    | -19 F    | PANDEN  | IC /   | Distributor |             |               |                          |          |       |        |      |              |           |  |
| Vaccine Vaccin                | e Nar  | VFC PF   | ROVI     | DERS -  | APP    | ROVED FRE   | EZER / Dist | ributor ntory | Or                       | ler Qua  | ntity | Urgent | Prie | ority Reason | Comments  |  |

Note: You will have to select the appropriate vaccine order set from the drop down. Select the VFC PROVIDERS order set for all ACIP recommended VFC vaccine presentations. A separate order would need to be placed for flu doses from the FLU order set. If ordering COVID-19 doses, select the COVID-19 PANDEMIC order set.

## How to Place an Order in ASIIS cont.

Step 5: Identify the vaccine presentations your site needs and enter under Order Quantity the number of DOSES your site needs to order. If your site is having dose accountability issues and needs to manually fix patient records or add records to ASIIS, please list the actual quantity your site has on hand in your unit for each vaccine in the **Comments** box. Press **Submit Order** once complete to submit your order for approval.

| Order Set: VFC PF                                               | ROVIDERS - APPROVE            | ED FREEZ   | ER / Distribute | w 🔻             |          |        |          |                         |
|-----------------------------------------------------------------|-------------------------------|------------|-----------------|-----------------|----------|--------|----------|-------------------------|
| Order Frequency: Monthly<br>Order Schedule:                     | Order Timing:                 |            |                 |                 |          |        |          |                         |
| Order Details                                                   |                               | - Constant | 0               | Distance in the |          |        | Distant  |                         |
| Vaccine                                                         | Vaccine Name                  | Source     | Last Month      | Inventory       | Quantity | Urgent | Reason   | Comments                |
| DTaP                                                            | Daptacel ®                    | VFC        | 0               | 100             | 10       |        | select V | 35 ON HAND              |
| DTaP                                                            | Infanrix (Vials)              | VFC        | 0               | 0               |          |        | select V |                         |
| DTaP                                                            | Infanrix (Syringes)           | VFC        | 0               | 0               |          |        | select V |                         |
| DTaP-IPV                                                        | Quadracel™                    | VFC        | 0               | 0               |          |        | select V |                         |
| DTaP-IPV                                                        | Kinrix (Vials)                | VFC        | 0               | 0               |          |        | select V |                         |
| DTaP-IPV                                                        | Kinrix (Svringes)             | VFC        | 0               | 0               |          |        | select V |                         |
| DTaP-Hep B-IPV                                                  | Pediarix ®                    | VEC        | 0               | 0               |          |        | select V |                         |
| DTaP-Hib-IPV                                                    | Pentacel ®                    | VFC        | 0               | 0               |          |        | select V |                         |
| IPV                                                             | IPOL ®                        | VFC        | 0               | 0               | 40       |        | select V | 0 ON HAND               |
| Hep A. ped/adol. 2 dose                                         | Vagta @ (Syringes)            | VFC        | 0               | 0               |          |        | select V |                         |
| Hen A. ned/adol. 2 dose                                         | Havrix @ (Svringes)           | VEC        | 0               | 0               |          |        | select V |                         |
| Hen A-Hen B                                                     | Twinrix @ (Syringes)          | VEC        | 0               | 0               |          | 103    | select V |                         |
| Hep B Ped/Adol - Preserv                                        | Engerix-B ®                   | UE0        |                 |                 |          | 173    |          | -1                      |
| Free<br>Use D Ded/Add Deserve                                   | (Syringes)                    | VFC        | U               | U               |          | 10     | select V |                         |
| Free Ped/Adol - Preserv                                         | (Vials)                       | VFC        | 0               | 0               |          |        | select V |                         |
| Hep B Ped/Adol - Preserv<br>Free                                | Recombivax HB  (Syringes)     | VFC        | 0               | 0               |          |        |          |                         |
| Hib (PRP-OMP)                                                   | PedvaxHIB ©                   | VFC        | 0               | 0               |          |        | select V |                         |
| Hib (PRP-T)                                                     | ActHIB ®                      | VFC        | 0               | 0               |          |        | select V |                         |
| Hib (PRP-T)                                                     | Hiberix ®                     | VFC        | 0               | 0               |          |        |          | 2                       |
| HPV9                                                            | (Syringes)                    | VFC        | 0               | 0               | 10       |        | select V | 0 ON HAND               |
| meningococcal B,<br>recombinant                                 | Trumenba ®                    | VFC        | 0               | 0               |          |        | select V |                         |
| meningococcal B, OMV                                            | Bexsero (10pk)                | VFC        | 0               | 0               |          |        | select V |                         |
| meningococcal MCV4P                                             | Menactra ®                    | VFC        | 0               | 0               |          |        | select V |                         |
| Meningococcal MCV4O                                             | Menveo ®                      | VFC        | 0               | 0               |          |        | select V |                         |
| MMR                                                             | M-M-R ® II                    | VFC        | 0               | 0               |          | 0      | select V |                         |
| MMRV                                                            | ProQuad ®                     | VFC        | 0               | 0               |          |        | select V |                         |
| Pneumococcal conjugate PCV<br>13                                | Prevnar 13™                   | VFC        | 0               | 0               |          |        | select V |                         |
| pneumococcal polysaccharide<br>PPV23                            | Pneumovax @ 23<br>(Syringes)  | VFC        | 0               | 0               |          |        | select V |                         |
| rotavirus, pentavalent                                          | RotaTeq (10pk)                | VFC        | 0               | 0               |          |        | select V |                         |
| rotavirus, pentavalent                                          | RotaTeq @ (25pk)              | VFC        | 0               | 0               |          |        | select V |                         |
| rotavirus, monovalent                                           | Rotarix 🖲                     | VFC        | 0               | 0               |          | 0      | select V |                         |
| Td (adult), 2 Lf tetanus toxoid,<br>preservative free, adsorbed | Tenivac 🖲 (Syringes)          | VFC        | 0               | 110             | 10       |        | select V | 90 ON HAND              |
| Td (adult), 2 Lf tetanus toxoid,<br>preservative free, adsorbed | Tenivac ® (Vials)             | VFC        | 0               | 0               |          |        | select V |                         |
| oreservative free, adsorbed                                     | TDVAX M                       | VFC        | 0               | 0               |          |        | select V |                         |
| Tdap                                                            | Boostrix (Vials)              | VFC        | 0               | 0               |          |        | select V |                         |
| Tdap                                                            | Boostrix  (Syringes)          | VFC        | 0               | 0               |          |        | select V |                         |
| Tdap                                                            | Adacel (Vials)                | VFC        | 0               | 0               |          |        | select V |                         |
| Tdap                                                            | Adacel ®<br>(Syringes)-49281- | VFC        | 0               | 0               |          |        | select V |                         |
|                                                                 | 0400-20                       |            |                 |                 |          |        | _        |                         |
| varicella                                                       | Varivax ®                     | VFC        | 0               | 0               |          | 12     | select V |                         |
|                                                                 |                               |            |                 |                 |          |        | Cancel   | Save Order Submit Order |

Notes: If a presentation does not have a box to add an order quantity then it is not available to order and you will need to select a different presentation.

The CDC does not recognize urgent orders, outside of an outbreak situation, and you will not be able to select this option.

Only press the Submit Order button once,

## How to Get an Order Approved in ASIIS

Step 6: Email up to date data logger reports to <u>ArizonaVFC@azdhs.gov</u> as soon as the order is submitted in one of the following formats: .ltd (file type for VFC400 data loggers), .xls, .csv or .txt

VFC Datalogger temps - Notepad

| 1 | A     | В        | С             | D        | E                                                            | F                                         |                       |                                                                                           | File                   | Edit Format       | View H   | lelp       |           |           |             |         |      |
|---|-------|----------|---------------|----------|--------------------------------------------------------------|-------------------------------------------|-----------------------|-------------------------------------------------------------------------------------------|------------------------|-------------------|----------|------------|-----------|-----------|-------------|---------|------|
| 1 | Index | Date     | Time          | Readings | Туре                                                         |                                           |                       |                                                                                           | DAT                    | A EXPORT          |          |            |           |           |             |         |      |
| 2 | 1     | 3/5/2020 | 11:31:12 AM   |          | Sensor disc                                                  | onnected                                  |                       |                                                                                           | Exp                    | orted on 24       | 4/04/202 | 0 08:58:56 | 5 (UTC-07 | 7:00)     |             |         |      |
| 3 | 2     | 3/5/2020 | 11:46:12 AM   | 43.5     |                                                              |                                           |                       |                                                                                           | Doc                    | ument ID:         |          |            |           | ,         |             |         |      |
| 4 | 2     | 2/5/2020 | 12:01:12 DM   | 12.5     |                                                              |                                           |                       |                                                                                           | 11.1<br>(12.2)         |                   |          |            |           | 000000000 |             |         | 201  |
| - |       | 3/5/2020 | 12:01:12 PM   | 43.5     |                                                              |                                           |                       |                                                                                           | VEC                    | DATALOGGEN        | K lime   | (UIC-0/:00 | 16        | VEC 1     | -RIDGE (°F) | High A. | larm |
|   | 4     | 3/5/2020 | 12:10:12 PIVI | 43.5     |                                                              |                                           |                       |                                                                                           | 2                      | 01/24,            | /2020 9: | 10 39.61   | 46        | 36        | -5.49       | 5       | -40  |
| 5 | 5     | 3/5/2020 | 12:31:12 PM   | 43.5     |                                                              |                                           |                       |                                                                                           | 3                      | 01/24             | /2020 9: | 15 39.76   | 46        | 36        | -5.51       | 5       | -40  |
| 7 | 6     | 3/5/2020 | 12:46:12 PM   | 43.5     | 1001                                                         | 20                                        | Recorder              | has been downloaded 7/14/2020                                                             | 11:47:10 AM (UTC -07:0 | 0, standard time) | 2020 9:  | 20 39.9    | 46        | 36        | -5.62       | 5       | -40  |
| В | 7     | 3/5/2020 | 1:01:12 PM    | 43.5     | Logi                                                         | ag                                        |                       |                                                                                           |                        |                   | 2020 9:  | 25 39.9    | 46        | 36        | -5.6        | 5       | -40  |
| 9 | 8     | 3/5/2020 | 1.16.12 PM    | 43.5     | Alarm Status                                                 | Recorder Info                             |                       |                                                                                           |                        |                   | 2020 9:  | 30 39.56   | 46        | 36        | -5.6/       | 5       | -40  |
| 0 | 0     | 3/5/2020 | 1.21.12 DM    | 43.5     | Low VOK                                                      | Serial # : 786290                         | 1014 Model : VFC400   | D-3 Battery : OK                                                                          | Trip # : 3             | 9                 | 2020 9:  | 40 39 43   | 46        | 36        | -5.52       | 5       | -40  |
| U | 9     | 3/3/2020 | 1:31:12 PIVI  | 43.0     | High 🗸 OK                                                    | User ID : Fr                              | eezer                 |                                                                                           |                        |                   | 2020 9:  | 45 39.51   | 46        | 36        | -5.51       | 5       | -40  |
| 1 | 10    | 3/5/2020 | 1:46:12 PM    | 43.9     | Recorder Confi                                               | guration                                  |                       |                                                                                           |                        |                   | 2020 9:  | 50 39.56   | 46        | 36        | -5.46       | 5       | -40  |
| 2 | 11    | 3/5/2020 | 2:01:12 PM    | 43.7     |                                                              | Start type :<br>Start delay :             | Push button start     |                                                                                           | Temperature al         | arms              | 2020 9:  | 55 39.67   | 46        | 36        | -5.35       | 5       | -40  |
| 3 | 12    | 3/5/2020 | 2:16:12 PM    | 43.5     |                                                              | Interval :                                | 15 Minutes            |                                                                                           | Upper: 5.0 °F          | '                 | 2020 10  | 0:00       | 39.85     | 46        | 36          | -5.35   | 5    |
| 4 | 13    | 3/5/2020 | 2:31:12 PM    | 43.5     | -                                                            | Alarm indicator :                         | Enabled upper         |                                                                                           | We see the second      |                   | 2020 10  | 1.10       | 39.99     | 46        | 36          | -5.00   | 5    |
| - | 14    | 2/5/2020 | 2:46:12 DM    | 42.2     | <b>Recorded Data</b>                                         |                                           |                       |                                                                                           |                        |                   | 2020 10  | 15         | 39.56     | 46        | 36          | -5.37   | 5    |
| 2 | 14    | 3/3/2020 | 2:40:12 Pivi  | 43.5     |                                                              | First reading :                           | 7/1/2020 4:36:40 PM   |                                                                                           | Temperature stat       | stics             | 2020 10  | :20        | 39.47     | 46        | 36          | -5.24   | 5    |
| 6 | 15    | 3/5/2020 | 3:01:12 PM    | 43.3     |                                                              | Elapsed Time :                            | 12 Days, 19 Hours     |                                                                                           | @ 7/9/2020 9           | :06:40 PM         | 2020 10  | :25        | 39.47     | 46        | 36          | -5.13   | 5    |
| 7 | 16    | 3/5/2020 | 3:16:12 PM    | 43.2     |                                                              | Total readings :                          | 1229                  |                                                                                           | Highest : -6.2 °F      |                   | 2020 10  | 0:30       | 39.52     | 46        | 36          | -5.21   | 5    |
| 8 | 17    | 3/5/2020 | 3:31:12 PM    | 43.5     |                                                              | Last evaluated :                          | 7/14/2020 11:36:40 PM | Average                                                                                   | eading : -9.5 °F       | 10:51:40 AIVI     | 2020 10  | 1:35       | 39.05     | 46        | 36          | -5.19   | 5    |
| 9 | 18    | 3/5/2020 | 3:46:12 PM    | 43.5     |                                                              | Evaluated Time :                          | 12 Days, 19 Hours     | Standard Devic                                                                            | ation (S) : 0.3 °F     |                   | 2020 10  | :45        | 39.9      | 46        | 36          | -5.42   | 5    |
| - | 10    | 2/5/2020 | 4.01.10 014   | 43.5     |                                                              | Evaluatea Readings :                      | 1229                  | Mean Kinetic Temperature (ΔΗ                                                              | :83.144) -9.46 F       |                   | 2020 10  | :50        | 39.94     | 46        | 36          | -5.44   | 5    |
|   |       |          |               |          | Low Alarm                                                    |                                           |                       | High Alarm                                                                                |                        |                   | 2020 10  | :55        | 39.61     | 46        | 36          | -5.4    | 5    |
|   |       |          |               |          | Triggered<br>Time below<br>Occurrences<br>°F - Minutes below | 1: (none)<br>1: (none)<br>1: 0<br>1: 0.00 |                       | Triggered : (none)<br>Time above : (none)<br>Occurrences : 0<br>*F - Minutes above : 0.00 |                        |                   |          |            |           |           |             |         |      |
|   |       |          |               |          | -5.5                                                         |                                           | 1.                    | . I .                                                                                     | 1                      | -5.5              |          |            |           |           |             |         |      |

Important Notes:

- PDF files are NOT accepted for data logger reports.
- If there is a gap in temperatures, your site will be notified and have 24 hours to email the gap before the order is denied. Once an order is denied it must be re-submitted in ASIIS.
- If there are out of range temperatures on the data logger reports that have not been reported to the AIPO office, the order will be denied and the incident must be processed before a new order can be placed.
- Data Loggers are required to be downloaded every 2 weeks and emailed monthly to <u>ArizonaVFC@azdhs.gov</u>.

## How to Receive an Order in ASIIS

Step 7: Once you have physically received the vaccine shipment at your facility verify that the packing slip (vaccine type(s), NDC number(s), lot number(s) and expiration date(s)) match the vaccines you received as you place them in the appropriate units.

Step 8: You will need to receive your order in ASIIS prior to administering any doses. Select Orders/Transfers and Create/View Orders on the left hand menu. Press the arrow to select the order you received to open it.

| ⊿ Main                                                                   | Current Or | der/Transfer List                       |            |               |                             |                      |                |            |
|--------------------------------------------------------------------------|------------|-----------------------------------------|------------|---------------|-----------------------------|----------------------|----------------|------------|
| Logout                                                                   | Select     | Order Number                            | PIN        | Submit Date   | Approval Date               |                      | Status         | _          |
| Select Organization<br>(IRMS)                                            | ->         | 319902                                  | 1066       | 03/19/2018    |                             | Pending              | State Approval |            |
| Select Facility                                                          | Backorder  | ed Orders                               |            |               |                             |                      |                |            |
| Select VFC Pin                                                           | Select     | Order                                   | Number     | PIN           | Submit Date                 | Back                 | korder Date    |            |
| Help                                                                     |            | - 10 - 10 - 10 - 10 - 10 - 10 - 10 - 10 |            |               |                             |                      |                |            |
| MyIR                                                                     | Denied Ord | lers                                    |            |               | Sub-wit Date                |                      | Deside Deside  |            |
| Message                                                                  | Select     | Ord                                     | ler Number | PIN           | Submit Date                 |                      | Denial Date    | -          |
| Favorites                                                                | >          |                                         | 296268     | 1066          | 02/08/2017                  |                      | 02/09/2017     |            |
| Patient                                                                  | Internal T |                                         |            |               |                             |                      |                |            |
| Vaccinations                                                             | Select     | Transfer Number                         | DIN        | Submit Date   | Sending Organizat           | tion (IRMS)/Facility |                | Status     |
| • Organization (IRMS)                                                    | Julout     | Transfer Humber                         |            | Submit Duto   | Senang organiza             | uon (nuno)/r uonity  |                | Status     |
| Facilities                                                               | Outbound   | Transfers                               |            |               |                             |                      |                |            |
| Physicians &                                                             | Select     | Transfer Number                         | PIN        | Submit Date   | Receiving Organiza          | tion (IRMS)/Facility |                | Status     |
| Vaccinators                                                              | D : 4 IT   |                                         |            |               |                             |                      |                |            |
| Lot Numbers                                                              | Rejected I | ransfers                                | Submit Dat | Pocoiving O   | manization (IDMS)/Eacility  | Paiact Data          | Paiactad Dv    | Statue     |
| ▲ Orders/Transfers                                                       | Jelect I   | Tansiel Multiper Pin                    | Submit Dat | e Receiving O | rganization (IRMS)/Facility | Reject Date          | Rejected by    | Status     |
| Alerts<br>Create View Orders                                             |            |                                         |            |               |                             | Create               | Order Create   | e Transfer |
| Search History<br>Modify Order Set<br>Cold Storage<br>Provider Agreement |            |                                         |            |               |                             |                      |                |            |

#### How to Receive an Order in ASIIS cont.

Step 9: Verify vaccine information with the packing slip and if everything matches, enter the received quantity under the Receipt Quantity column. Refrigerated & frozen vaccines always arrive separately so you will need to only receive the vaccines you physically received in the shipment. Leave the receipt quantity blank for any vaccines not physically received yet until they physically arrive at your facility and then repeat the above steps. Then press Receive

| Organizatio<br>Facility:<br>Phone Num<br>Phone Exte<br>Email:<br>Order Numl<br>VFC PIN:<br>Order Dat<br>Submitter.<br>Receiver: A<br>Original Orc<br>Comments:<br>Inventory T<br>Order Set // | n (IRMS):<br>ber:<br>nsion:<br>transion:<br>MANDA LU<br>Jer#: 31660<br>ransaction I<br>Order Type | SK (AMAND)<br>04<br>Report   Lo<br>: VFC PRO) | A1066)<br>t Number Summary<br>/IDERS - NON COUNTY / Distrib | utor    | First Name:<br>Middle Name:<br>Last Name:<br>Address:<br>Instructions:<br>Order Statu., Chayann<br>Approver: CHAYANN | NE MIRANDA (CHAYAN | INE1066)           |                      |        |            |
|----------------------------------------------------------------------------------------------------|---------------------------------------------------------------------------------------------------|-----------------------------------------------|-------------------------------------------------------------|---------|----------------------------------------------------------------------------------------------------|--------------------|--------------------|----------------------|--------|------------|
| Order Det<br>Shipped                                                                                                    | ails<br>Receipt                                                                                   | Rejected                                      | Vaccine                                                     | Funding | Manufacturer                                                                                                    | L of Number        | Expiration Date    | Reason for Rejecting | Red    | ceipt      |
| Quantity<br>Comments                                                                                                    | Quantity                                                                                          | Quantity                                      | Vacchie                                                     | Source  | Manufacturer                                                                                                    | Tracking #         | 1Z81W6330181066345 | Reason for Rejecting | D      | ate        |
| 10                                                                                                    | 10                                                                                                | 0                                             | meningococcal B. recombinant                                | VFC     | PFIZER, INC                                                                                                    | S56024             | 02/28/2019         | select               | ▼ 12/1 | 14/201     |
| Comments                                                                                                    |                                                                                                   |                                               |                                                             |         |                                                                                                    | Tracking #         | 1Z81W6330181066345 |                      |        |            |
| 10                                                                                                    | 10                                                                                                | 0                                             | MMR                                                         | VFC     | MERCK                                                                                                    | N009798            | 03/24/2019         | select               | ▼ 12/1 | 14/201     |
| Comments                                                                                                    |                                                                                                   |                                               | 100-00-0                                                    |         |                                                                                                    | Tracking #         | 1Z81W6330181066345 |                      |        | and second |
| 10                                                                                                    | 10                                                                                                | 0                                             | MMRV                                                        | VFC     | MERCK                                                                                                    | N024563            | 03/06/2019         | select               | ▼ 12/1 | 14/201     |
| Comments                                                                                                    |                                                                                                   |                                               | man and the second                                          |         |                                                                                                    | Tracking #         | 1Z5R12510106727852 |                      |        |            |
| 10                                                                                                    | 10                                                                                                | 0                                             | Pneumococcal conjugate PCV<br>13                            | VFC     | PFIZER, INC                                                                                                    | T08484             | 07/31/2019         | select               | ▼ 12/1 | 14/201     |
| Comments                                                                                                    |                                                                                                   |                                               |                                                             |         |                                                                                                    | Tracking #         | 1Z81W6330181066345 |                      |        |            |
| 10                                                                                                    | 10                                                                                                | 0                                             | pneumococcal polysaccharide<br>PPV23                        | VFC     | MERCK                                                                                                    | N011491            | 11/04/2018         | select               | ▼ 12/1 | 14/201;    |
| Comments                                                                                                    |                                                                                                   |                                               |                                                             |         |                                                                                                    | Tracking #         | 1Z81W6330181066345 |                      |        |            |
| 10                                                                                                    | 10                                                                                                | 0                                             | rotavirus, pentavalent                                      | VFC     | MERCK                                                                                                    | N011651            | 12/02/2018         | select               | ▼ 12/1 | 14/2013    |
| Comments                                                                                                    |                                                                                                   |                                               |                                                             |         |                                                                                                    | Tracking #         | 1Z81W6330181066345 |                      |        |            |
| 10                                                                                                    | 10                                                                                                | 0                                             | Td (adult),2 Lf tetanus toxoid,<br>presv free, adsorbed     | VFC     | SANOFI PASTEUR                                                                                                    | U5882AA            | 03/08/2020         | select               | ▼ 12/1 | 14/2017    |
| Comments                                                                                                    |                                                                                                   |                                               |                                                             |         |                                                                                                    | Tracking #         | 1Z81W6330181066345 |                      |        |            |
| 10                                                                                                    | 10                                                                                                | 0                                             | Tdap                                                        | VFC     | GLAXOSMITHKLINE                                                                                                    | 345B4              | 10/19/2019         | select               | ▼ 12/1 | 14/201     |
| Comments                                                                                                    |                                                                                                   |                                               |                                                             |         |                                                                                                    | Tracking #         | 1Z81W6330181066345 |                      |        |            |
| 10                                                                                                    |                                                                                                   |                                               | varicella                                                   | VFC     | MERCK-MSD V                                                                                                    | N022856            | 08/23/2019         | select               | T      |            |
| Commente                                                                                                    |                                                                                                   |                                               |                                                             |         |                                                                                                    | Tracking #         | 1Z5R12510106738546 |                      | -      |            |

Prior to receiving your doses you can edit/add the lot number, manufacturer and expiration date if it is incorrect or missing.

If there is a problem with your order (ie. it arrives broken, doses are missing, etc) please contact our ASIIS helpdesk at 602-364-3899. Do not reject any doses in this screen without verification from our office to do so first.